# Wo finde ich die Kontrollergebnisse / Kontrollbescheinigung?

In der GELAN-Anwendung auf der Startseite klicken Sie oben links aufs weisse Info-Feld (Nr. 1) ≡ ↑ ↓ ی 🕑 Info ~ AKTUELLES elles Aktuelles TERMINE INFORMATIONEN ✓ - 24.10.2021: Aufgrü /artungsarbeiten, wird der Zugriff auf die Anwendung den ganzen Tag unterbrochen sein Die nachsten Erhebungen 03.-21.09.2021:
Herbsterhebung 2021/2022
Sommerungserhebung 2021
Nachnehebung Ressourcenettizienzbeitrage 2021
Naturerhebung 2021
Hinweise DOKUMENTE Hinweise Himweise: Die Detalis zu den Zahlungen 2020 sind unter dem Anwendungsbereich 'Bere, / Eröft' verflügbar Um die Informationen der vorherigen Jahre einzusehen, wählen Sie oben rechts im Fenster die Rolle für das entsprechende Jahr Erfauterungen zum Kürzungsfaktor LOB des Kantons Bern finden Sie im Anwendungsbereich "Info" beim Menü "Dokumente" --> Dokument "Kürzungsfaktor LOB" Kanton Bern Berner Pflanzenschutzprojekt. Anmeldung unter Erhebungen/Massnahmen/Kantonale Ressourcenprogramme KRB. Hinweis zu den Kontrollergebnissen Neu sind die detaillierten Kontrollergebnisse im Anwendungsbereich 'Auswertungen', Fachbereich 'Erhebung', Auswertung 'Kontrollergebnisse pro Punkt' zu finden. Unwetterschäden (nur Bern)

### Zweitens, wählen Sie «Auswertungen» aus (anklicken)

| ≡ ↑ ↓              | <u>ि</u> 😼 विकास के बिला के बिला के बिला के बिला के बिला के बिला के बिला के बिला के बिला के बिला के बिला के बिला के बिला के बिला के बिला के बिला के बिला के बिला के बिला के बिला के बिला के ब                                                                                                    |  | Deutsch | <b>\$</b> 2021 | ¢ |
|--------------------|----------------------------------------------------------------------------------------------------|--|---------|----------------|---|
| info 🗸             |                                                                                                    |  |         |                |   |
| Info               | Annelles                                                                                                    |  |         |                |   |
| Erhebungen         | TERMINE                                                                                                    |  |         |                |   |
| Berechnen/Eröffnen | - 24.10.2021: Aufgrund von Wartungsarbeiten, wird der Zugriff auf die Anwendung den ganzen Tag unterbrochen sein.                                                                                                    |  |         |                |   |
| Ausvertungen       | De setstaare Enebungen<br>27 21 02 2021<br>30 anterven 302 102021<br>30 anterven 302 102021<br>30 anterven 302 102021<br>30 anterven 302 10202<br>30 anterven 302 10202<br>30 |  |         |                |   |

Bei 1. FACHBEREICHE klicken Sie ins Kästchen vor Standard (Nr. 3), unten bei 2. AUSWERTUNGEN markieren Sie die Zeile «Kontrollbescheinigung» (Nr. 4), anschliessend klicken Sie auf 3. Suchen (Nr. 5) und zum Schluss auf 4. Ausführen (Nr. 6)

| ≡ ↑ ↓                 | (C) 💐                                               |                      |                        | 0                         | 2021 Deutsch 🗢 2021 |
|-----------------------|-----------------------------------------------------|----------------------|------------------------|---------------------------|---------------------|
| Auswertungen          | <b>*</b>                                            |                      |                        |                           |                     |
| ALLGEMEIN             | Auswertungen Raumdatenexport Dokumente und Hinweise |                      |                        |                           |                     |
| Berichte / Auswertung |                                                     |                      | 3. Suchen              | Zurücksetzen              | 4. Ausführen        |
|                       | 1. FACHBEREICHE                                     | 5                    | FILTERKRITERIEN        |                           |                     |
|                       | Bereich Bez.                                        | 0                    | Berriehishr            |                           |                     |
|                       | Standard                                            |                      | BID Liste              | 112020                    |                     |
|                       | Bewirtschaftung                                     |                      | Haupttyp               | 113939                    | 0 🗵                 |
|                       | Erhebung                                            |                      | Betriebstypen          | Anzahl ausgewählt:        | ~                   |
|                       | Tiere                                               |                      | Status                 |                           | 0 X                 |
| 3                     | Flächen und Kulturen                                |                      | PLZ Liste<br>GID Liste |                           |                     |
| 0                     | Rebbau / Obstbau                                    |                      | PID Liste              |                           |                     |
|                       | Natur                                               |                      | Bew Name               |                           |                     |
|                       |                                                     |                      | Bew Vorname            | 170                       |                     |
|                       |                                                     |                      | KoOrg                  |                           | ¢ X                 |
|                       |                                                     |                      | Erhebungsstelle        |                           | ٩                   |
|                       |                                                     |                      | Manhallana             |                           |                     |
|                       |                                                     |                      | Kontrolleur            |                           | ÷ [.]               |
|                       |                                                     |                      |                        |                           |                     |
|                       |                                                     |                      | Anzahl Sätze:          | Max. erlaubt:             | 1                   |
|                       | 2. AUSWERTUNGEN                                     |                      |                        | OPTIONALE FILTERKRITERIEN |                     |
|                       | Auswahl                                             | Report O PDF         |                        |                           |                     |
|                       |                                                     | Ausgabe              |                        |                           |                     |
|                       | Bezeichnung                                         | Bereich              |                        |                           |                     |
|                       | Eckdatenblatt PDF                                   | Bewirtschaftung      |                        |                           |                     |
|                       | Berechnung Suissebilanz                             | Erhebung             |                        |                           |                     |
|                       | Betriebsübersicht Erhebung (gesamt)                 | Erhebung             |                        |                           |                     |
|                       | Flächennutzung                                      | Erhebung             |                        |                           |                     |
|                       | Kontrolibescheinigung                               | Erhebung             |                        |                           |                     |
| 4                     | Nachmeldung Kulturen                                | Flächen und Kulturen |                        |                           |                     |

Im Downloadordner oder am Bildschirmrand unten können Sie das Dokument öffnen (Nr. 7) => anklicken

| Startseite - Intranet |                                                     |                                |                          |            | Downloads                    | □ q … Ø        | Veitere Favoriter |
|-----------------------|-----------------------------------------------------|--------------------------------|--------------------------|------------|------------------------------|----------------|-------------------|
| ≡ ↑ ↓                 | <b>6</b>                                            |                                |                          |            | Kontrollbescheinigung_460358 | 460358 (5).pdf | \$ 2021           |
| Auswertungen          | ×                                                   |                                |                          |            | Make anninen                 |                |                   |
| ALLGEMEIN             | Auswertungen Raumdatenexport Dokumente und Hinweise |                                |                          |            | menr anzeigen                |                |                   |
| Berichte / Auswertung |                                                     |                                | 3. Suchen                |            | Zurücksetzen                 | 4. Ausführer   | n                 |
|                       | 1. FACHBEREICHE                                     |                                | FILTERKRITERIEN 7        |            |                              |                |                   |
|                       | Bereich Bez.                                        |                                | Betriebjahr              |            |                              |                |                   |
|                       | 🖌 Standard                                          |                                | BID Liste                | 113939     |                              |                |                   |
|                       | Bewirtschaftung                                     |                                | Haupttyp                 |            |                              |                | 0                 |
|                       | Erhebung                                            |                                | Betriebstypen            | 🔲 Anzahi e | susgewählt:                  |                | ~                 |
|                       | Tiere                                               |                                | Status                   |            |                              |                | ÷ 🗙               |
|                       | Flächen und Kulturen                                |                                | GID Liste                |            |                              |                |                   |
|                       | Rebbau / Obstbau                                    |                                | PID Liste                |            |                              |                |                   |
|                       | Natur                                               |                                | Bew Name                 |            |                              |                |                   |
|                       |                                                     |                                | Bew Vorname<br>PLZ / Ort |            | 173                          |                |                   |
|                       |                                                     |                                | KoOrg                    |            | 140                          |                | • 🖂               |
|                       |                                                     |                                | Erhebungsstelle          |            |                              |                | Q                 |
|                       |                                                     |                                | Kontrollese              |            |                              |                |                   |
|                       |                                                     |                                | NOTION OF COMPANY        |            |                              |                | *                 |
|                       |                                                     |                                |                          |            |                              |                |                   |
|                       |                                                     |                                | Anzahl Sätze:            | 1          | Max, erlaubt:                | 1              |                   |
|                       | 2. AUSWERTUNGEN                                     |                                |                          | OPTIONALE  | FILTERKRITERIEN              |                |                   |
|                       | Auswahl                                             | Report O PDF<br>Ausgabe<br>als |                          |            |                              |                |                   |
|                       | Bezeichnung                                         | Bereich                        |                          |            |                              |                |                   |
|                       | Eckdatenblatt PDF                                   | Bewirtschaftung                |                          |            |                              |                |                   |
|                       | Berechnung Suissebilanz                             | Erhebung                       |                          |            |                              |                |                   |
|                       | Betriebsübersicht Erhebung (gesamt)                 | Erhebung                       |                          |            |                              |                |                   |
|                       | Flächennutzung                                      | Erhebung                       |                          |            |                              |                |                   |

GELAN Agrarinformationssystem der Kantone Bern, Freiburg und Solothurn GELAN

Système d'information agricole des cantons de Berne, Fribourg et Soleure

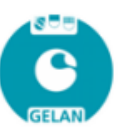

KuL Verein Kontrollkommission für umweltschonende und tierfreundliche Landwirtschaft Moserstrasse 21 3421 Lyssach

## Kontrollbescheinigung

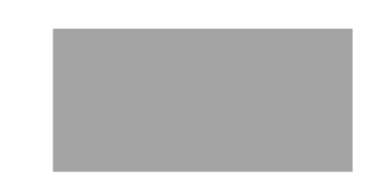

Ihre Kontrollstelle hat bei Ihnen eine Kontrolle vorgenommen. Das Ergebnis der öffentlich-rechtlichen Kontrollen (ÖLN, RAUS, BTS, LQB usw.) ist nun freigegeben. Sie können das detaillierte Kontrollergebnis auch in GELAN über AGATE einsehen.

Kontrolle vom:

: 14.05.2021 (angemeldete Kontrolle)

Kontrolleur: Kontrolle vom:

Kontrolleur:

### Kontrollierte Bereiche

| Bereich                  | Ergebnis | Kontrolldatum |  |  |
|--------------------------|----------|---------------|--|--|
| BFF II                   | erfüllt  | 27.05.2021    |  |  |
| BE_Pflanzenschutzprojekt | erfüllt  | 14.05.2021    |  |  |

Kontrollpunkte mit Mängeln werden unten aufgeführt: - Keine Mängel -

#### **Rechtliches Gehör:**

Die Bewirtschafterin oder der Bewirtschafter kann bei der KuL innert einer Frist von drei Arbeitstagen nach dieser Mitteilung die Kontrollergebnisse hinterfragen und eine Feststellungsüberprüfung verlangen. Dies muss schriftlich erfolgen.

Bewirtschafterinnen oder Bewirtschafter, welche die Resultate der öffentlich-rechtlichen Massnahmen anfechten wollen, können dies im Anschluss an die Schlusszahlung der Direktzahlungen mittels Rekurs an die auf der Abrechnung unter Rechtsmittelbelehrung aufgeführte Adresse machen.

Bewirtschafterinnen oder Bewirtschafter, welche die Resultate der privat-rechtlichen Massnahmen (Labels) anfechten wollen, müssen die Richtlinien der Labelinhaber befolgen.